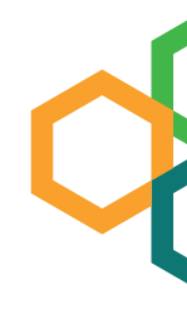

# INSTRUCTIVO PARA PAGOS

## Fondos de Bienestar **Universitario**

-DSC

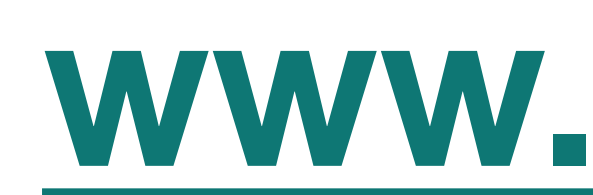

## Parte 1

# Ingresa a www.udea.edu.co

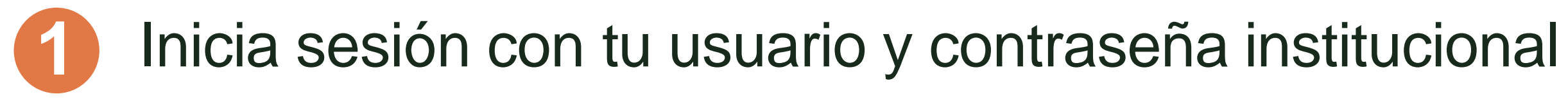

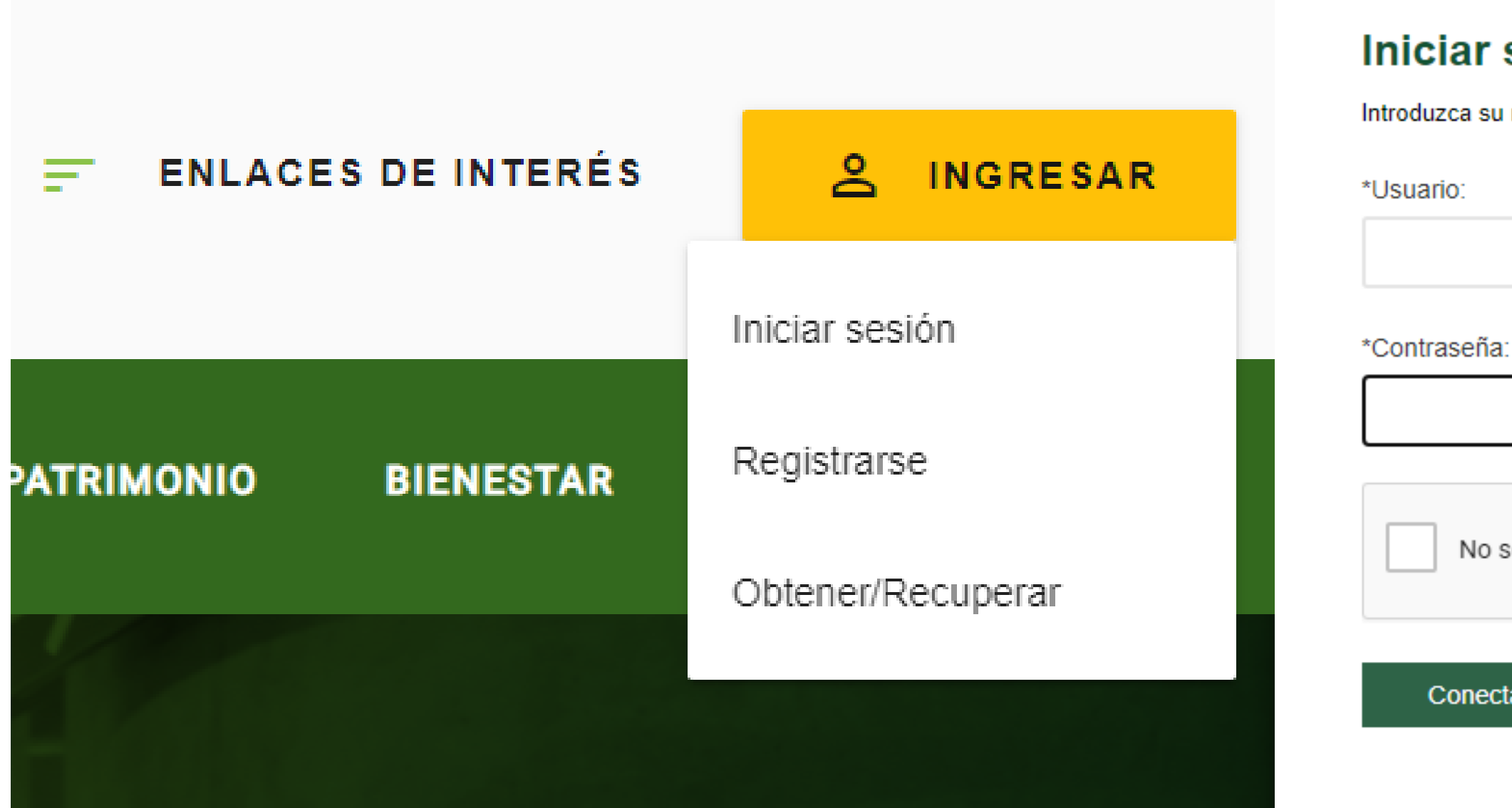

## Iniciar sesión

Introduzca su nombre de usuario y contraseña para autenticarse en el Portal Universitario.

No soy un robot

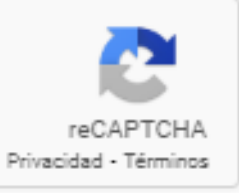

Conectar >

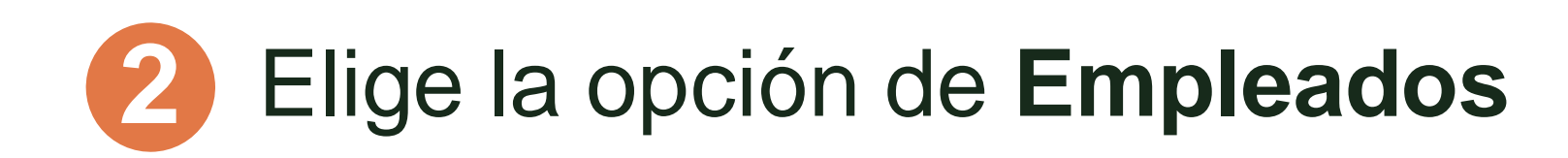

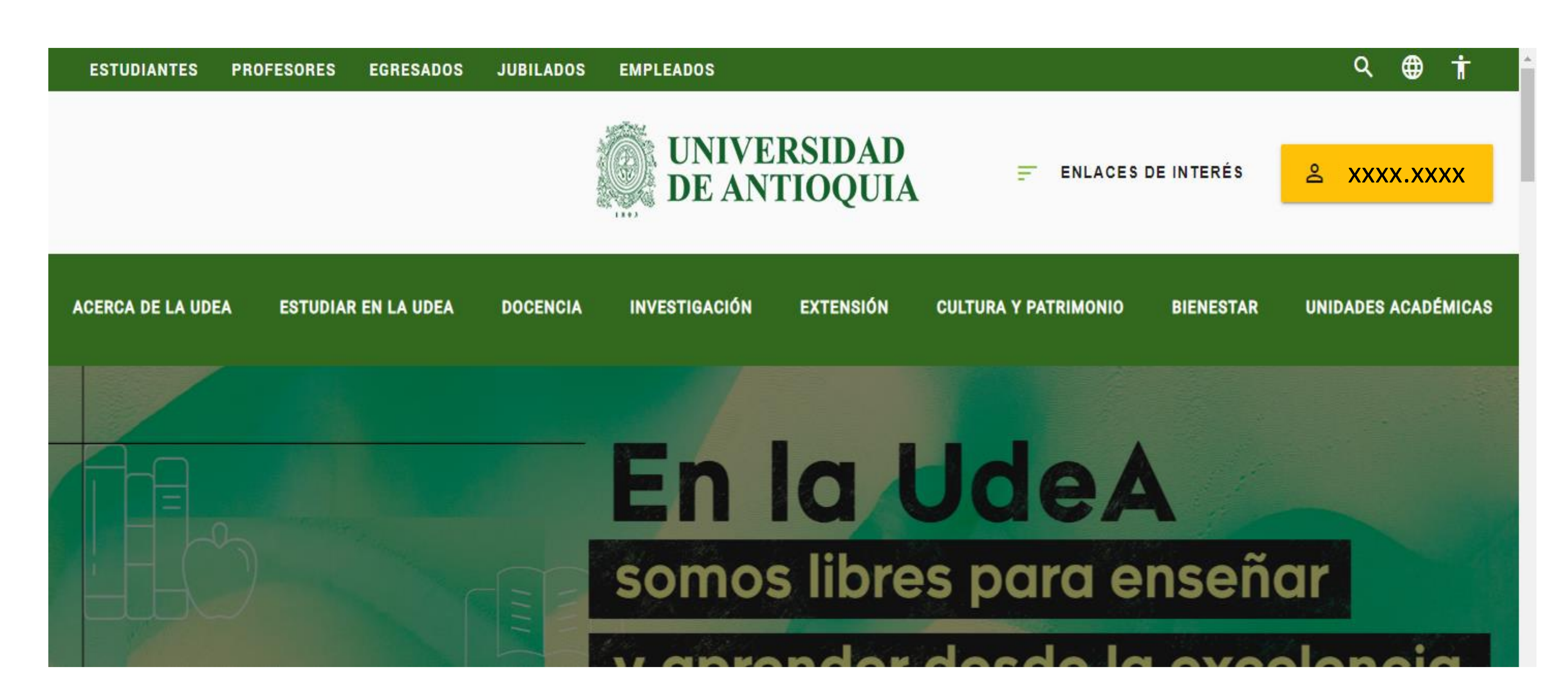

Inicio > Somos U de A > Empleados

## Soy empleado UdeA

< 1 2 3 4 5 6 > 11

Ponemos a tu disposición los enlaces a las grabaciones a los talleres sobre el uso de herramientas en Microsoft 365.

Aicroso

TALERES

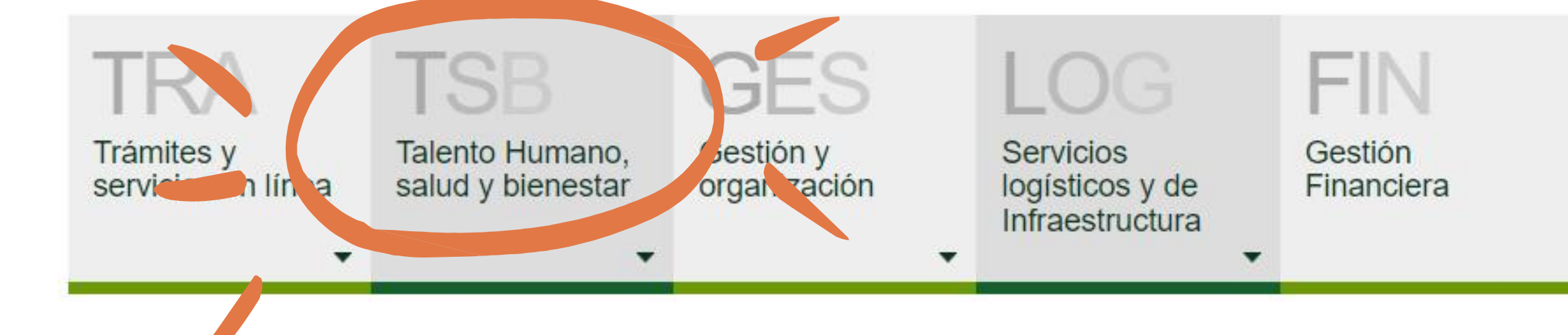

Unidades académicas

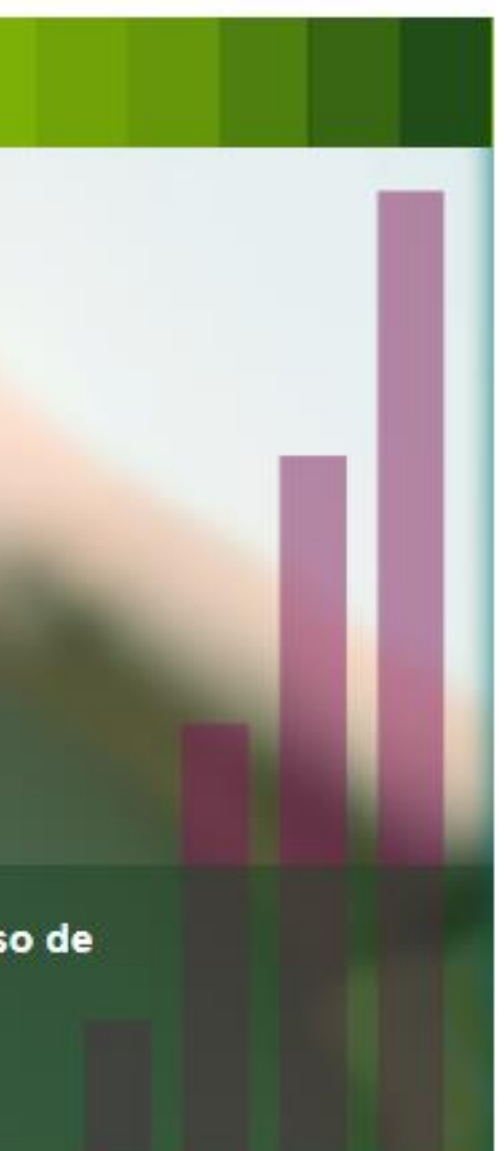

## **3** Elige **Talento Humano, salud y bienestar**

Informática y telecomunicaciones

### Elige Bienestar para empleados 4

| Trámites y servicios en línea | Talento Humano,<br>salud y bienestar | GESS<br>Gestión y<br>organización                                                                                                    | LOG<br>Servicios<br>logísticos y de<br>Infraestructura                                                       |  |
|-------------------------------|--------------------------------------|----------------------------------------------------------------------------------------------------|----------------------------------------------------------------------------------------------------|--|
|                               | Bienestar para<br>empleados          |                                                                                                    |                                                                                                    |  |
| Encue                         | Inducción y<br>formación             | de actualidad, even                                                                                                    | tos y convocatorias                                                                                          |  |
| TAL                           | Programa de<br>Salud                 | Talleres microsoft 365<br>En los meses de agosto y septiembre se abrió<br>posibilidad de participar de distintos talleres all<br>Los talleres explicaban el uso de herramientas |                                                                                                    |  |
|                               | Fichas de empleo                     |                                                                                                    |                                                                                                    |  |
|                               | Seguridad y salud<br>en el trabajo   | administrativa.                                                                                                    |                                                                                                    |  |
|                               | Comité de<br>transitorios            |                                                                                                    |                                                                                                    |  |
| 2/                            | Contratación<br>Cátedra              | nuevamente la piscina                                                                                                    |                                                                                                    |  |
|                               |                                      | Agradecemos la compr<br>responder a la necesida<br>académicas, formativas<br>solución a la necesidad                                                                            | ensión y la paciencia co<br>ad de todos los usuarios<br>s y recreativas y espera<br>l y habilitar nuevamente |  |

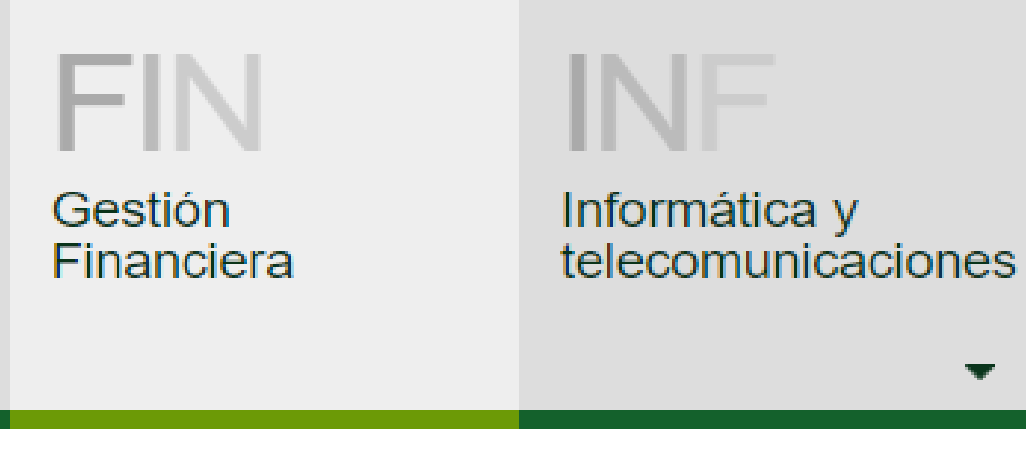

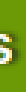

a la comunidad de empleados la rededor de la plataforma de Microsoft. fundamentales que facilitan la labor

Ver más 🕀

## ara habilitar a Ciudadela Robledo

on este proceso que nos permitirá os para realizar sus prácticas amos en un mediano plazo poder dar e este escenario deportivo.

Trámites y servicios en línea

Talento Humano, salud y bienestar

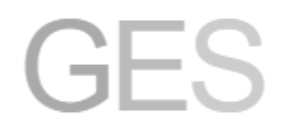

Gestión y organización

## Elige Fondo de **Bienestar** Universitario

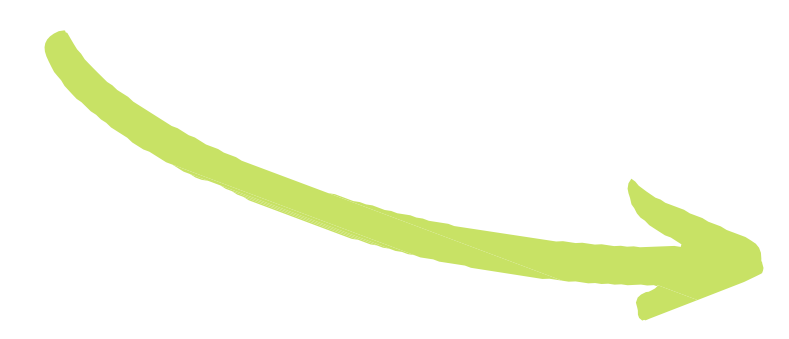

### **Bienestar**

Servicio de Alimentación

Becas para hijos de empleados

y docentes

**Bienestar Deportivo** 

**Bienestar Cultural** 

Fondo de Bienestar Universitario

**Oferta comercial** 

Ruta de atención violencias sexuales

## Servicio de Alimentación

## para empleados

#### Convocatoria 2024

La convocatoria del Servicio de Alimentación otorgará 700 cupos para empleados vinculados a la Universidad de Antioquia.

Resultados convocatoria Servicio de Alimentación para Empleados 2024

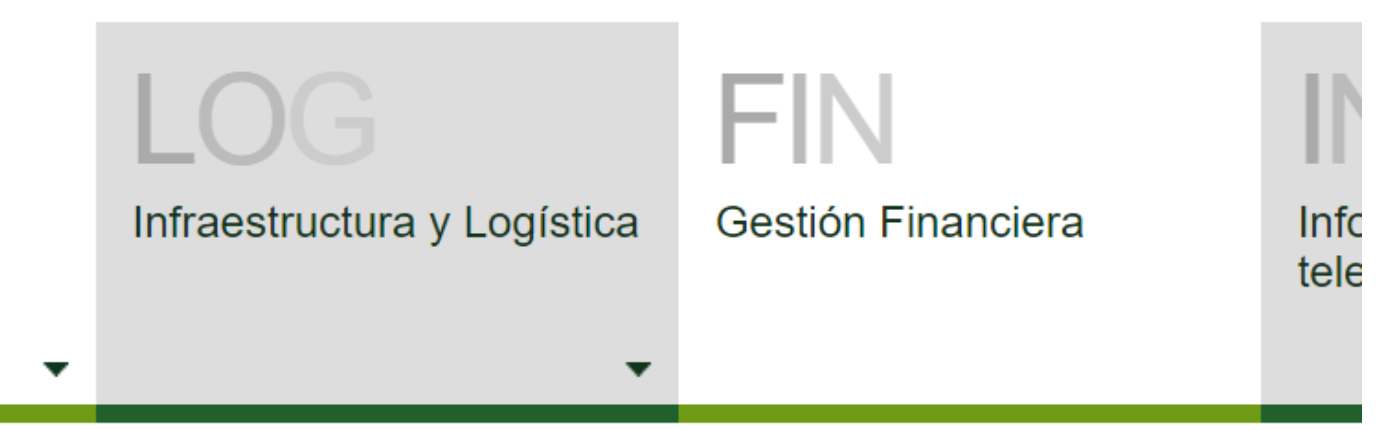

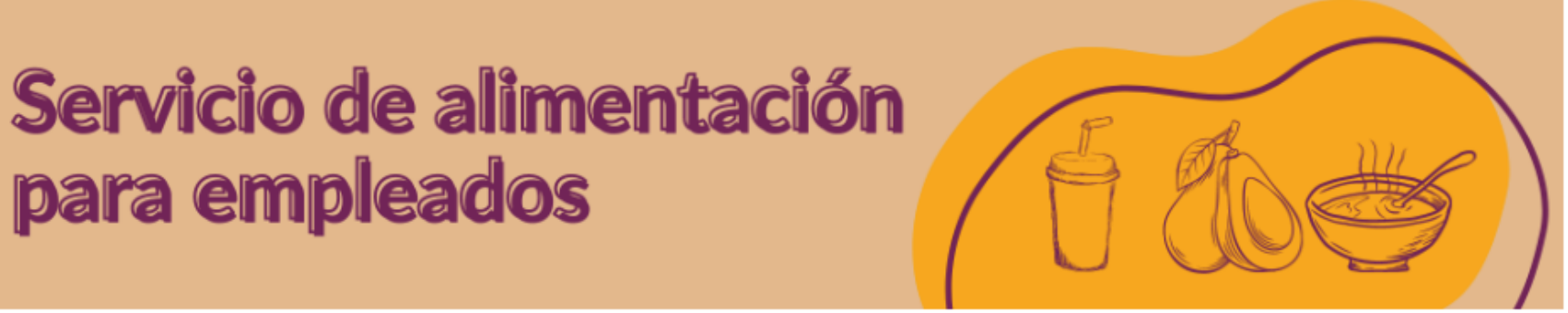

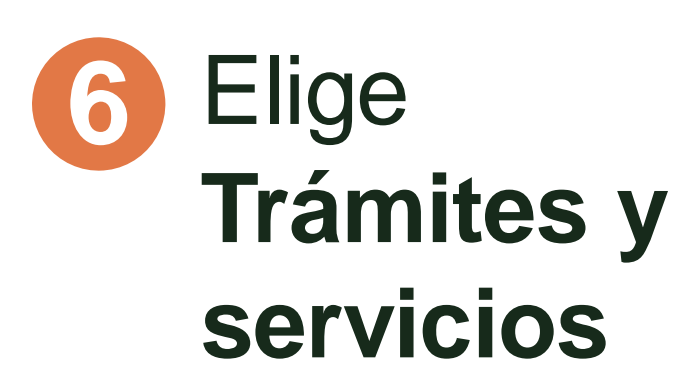

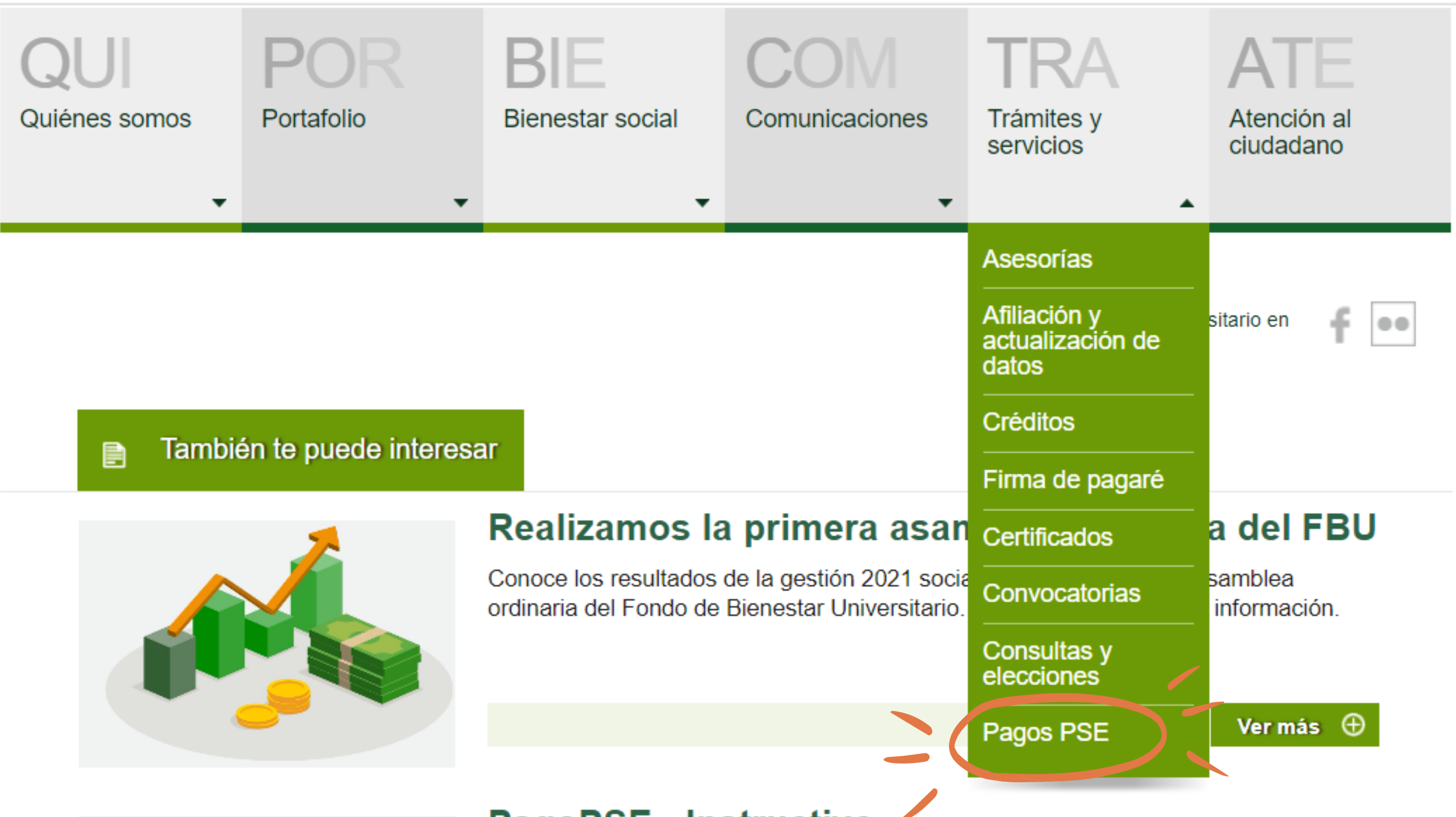

## Luego **Pagos PSE**

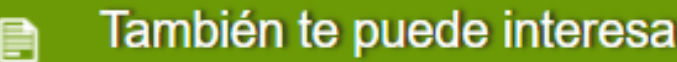

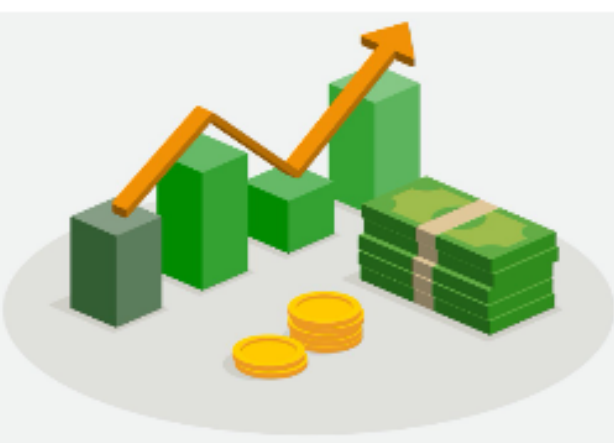

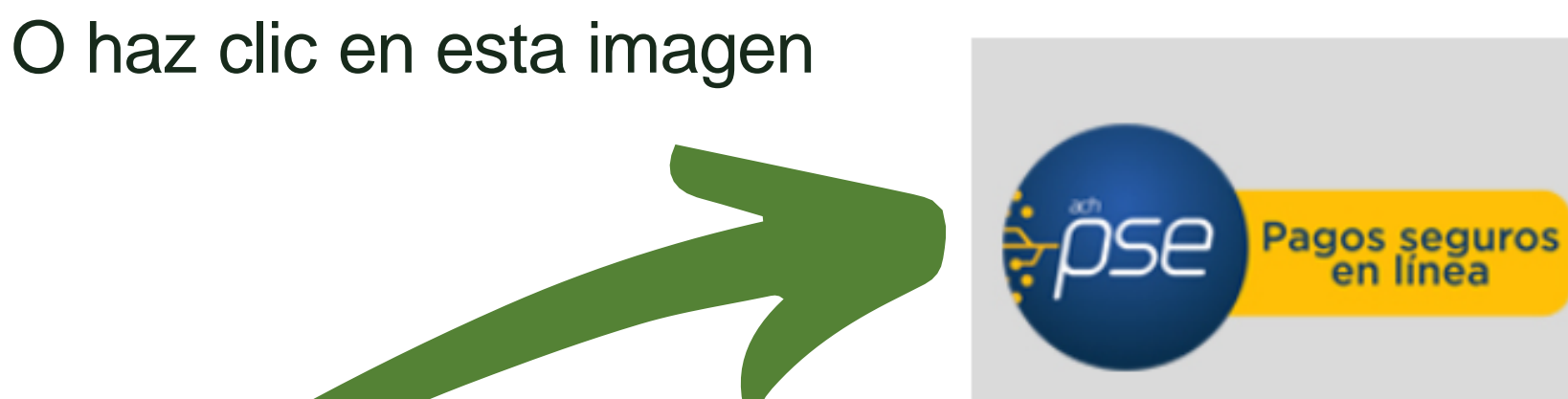

## **PagoPSE - Instructivo**

Realiza el pago de tus obligaciones con Fondos de Bienestar Universitario de manera fácil, ágil y segura a través de PSE. Compartimos un instructivo para que lo hagas paso a paso y a tu ritmo.

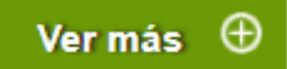

> Inicio > Bienestar > FBU > Trámites y servicios > Pagos PSE > Pagos electrónicos

## Fondos de Bienestar Universitario

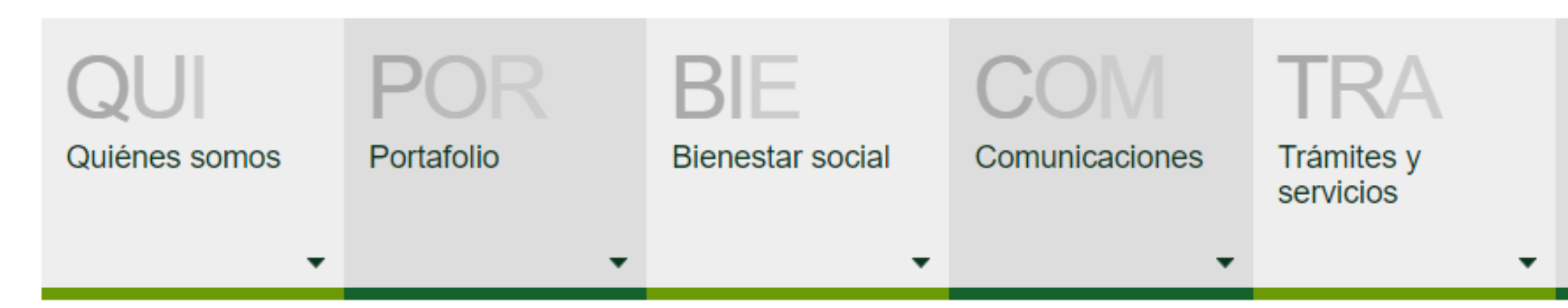

## Pagos electrónicos

Realiza aquí tu Pago Seguro en Línea

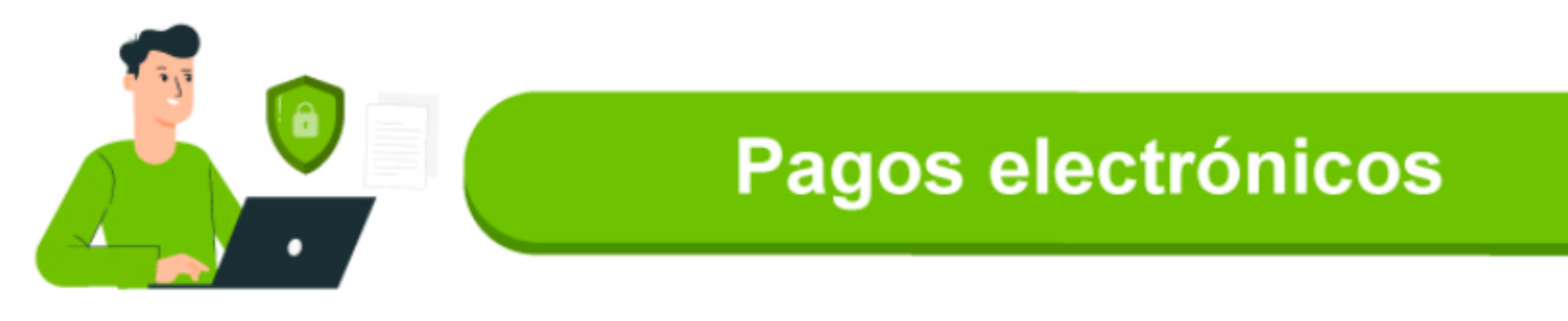

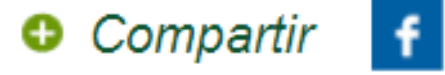

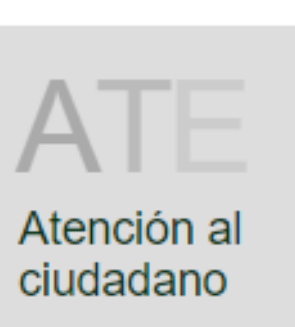

## 7 Haz clic en

## Pagos electrónicos

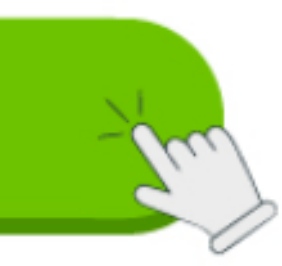

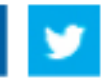

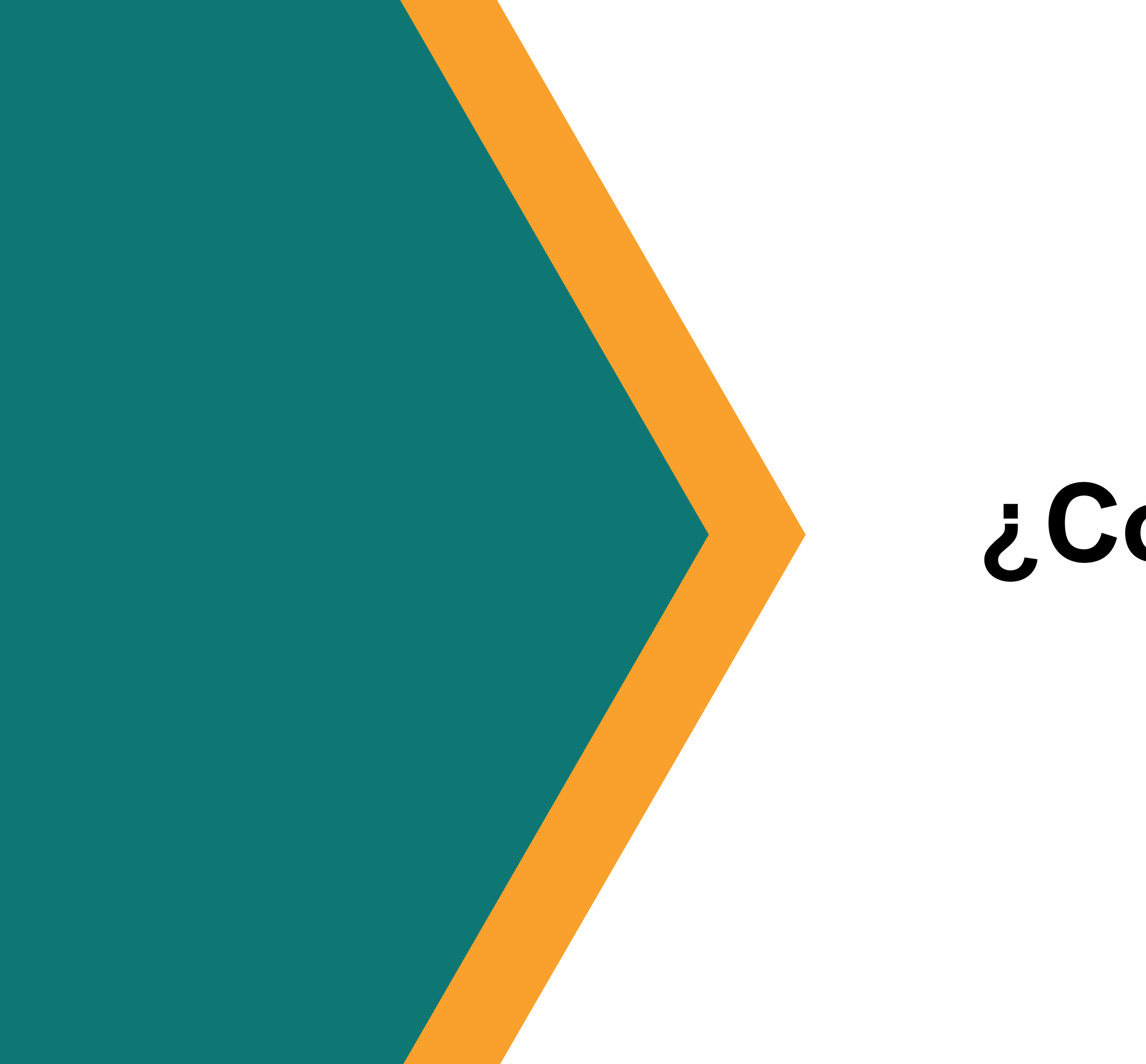

## Parte 2

# ¿Cómo pagar?

# Digita al frente de tu línea de crédito o de aportes el valor que deseas pagar

| Préstamos actuales |                   |                         | S           |              |
|--------------------|-------------------|-------------------------|-------------|--------------|
| Fondo              | Línea             | Crédito                 | Valor cuota | Saldo a la f |
| FBU                | Libre Destinación | Libre Destinación FGFBU | 64,226      | 10,90        |
| FBU                | Urgencia          | Urgencia                | 50,194      | 7,02         |
| FBU                | Urgencia          | Calamidad               | 139,192     | 9,70         |
|                    |                   |                         |             | A            |
|                    |                   |                         |             | TOTAL A P    |

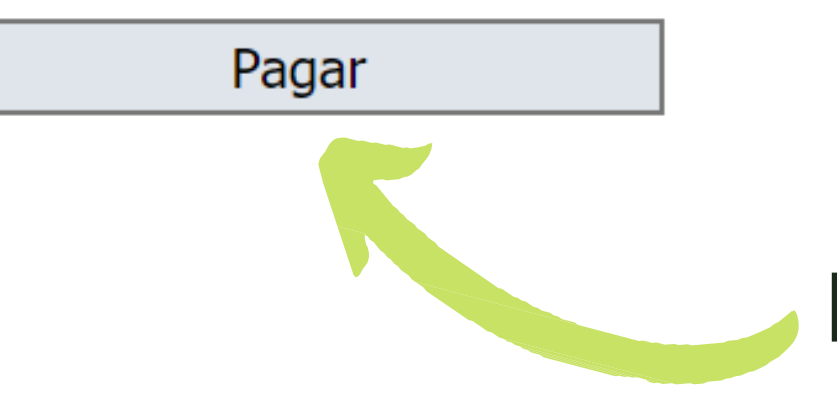

| fecha  | Valor a pagar |  |
|--------|---------------|--|
| 08,309 | 10.000        |  |
| 28,413 | 0             |  |
| 06,857 | 0             |  |
| oortes | 10.000        |  |
| AGAR   | 20.000        |  |

## Haz clic en Pagar

| Información del pago |                         |        |               |
|----------------------|-------------------------|--------|---------------|
| Documento            | Nombres                 | Correo | Valor a pagar |
| XXXXXXXX             | XXXXX XXXXX XXXXX XXXXX |        | 20,000        |

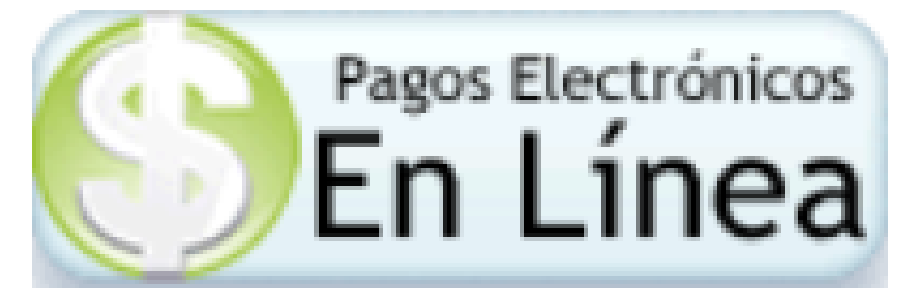

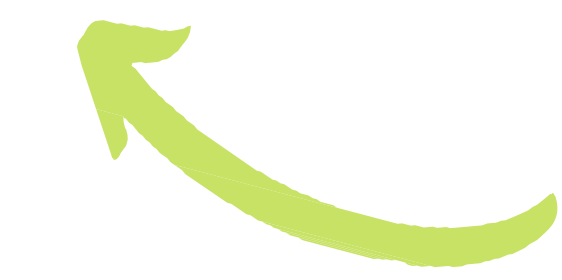

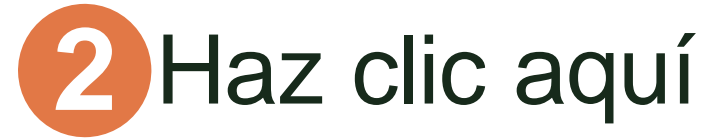

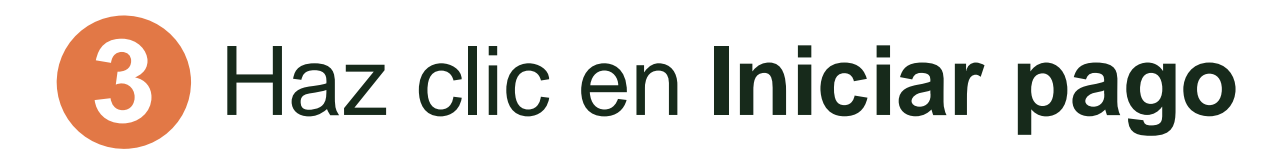

#### ayudame2.udea.edu.co/php\_pagos/?app=start

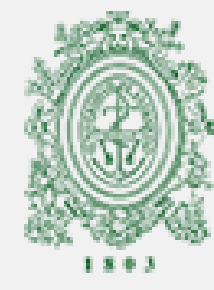

## UNIVERSIDAD DE ANTIOQUIA PAGOS ELECTRÓNICOS

## INICIO PROCESO DE PAGO

Nota: Recuerde que para efectuar pagos electrónicos en línea, debe hacer el trámite frente a su entidad financiera para autorizar el pago no presencial de productos.

### DATOS DEL PAGO

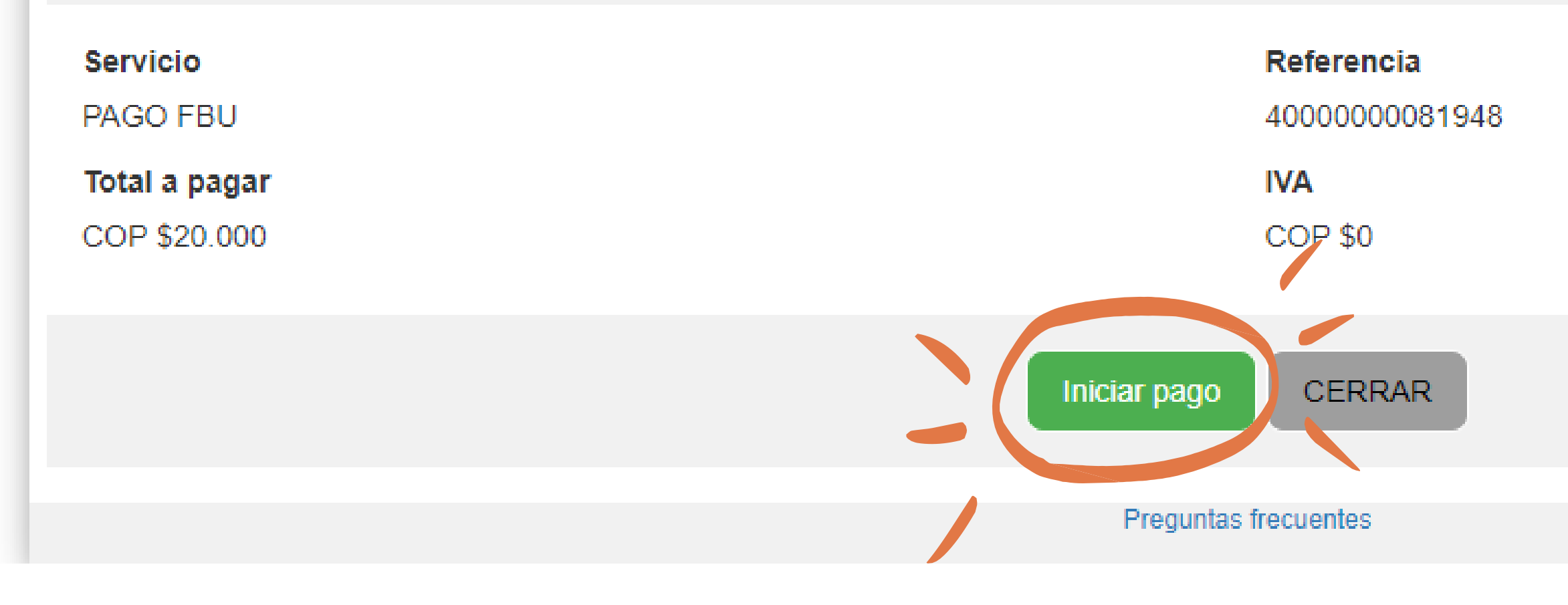

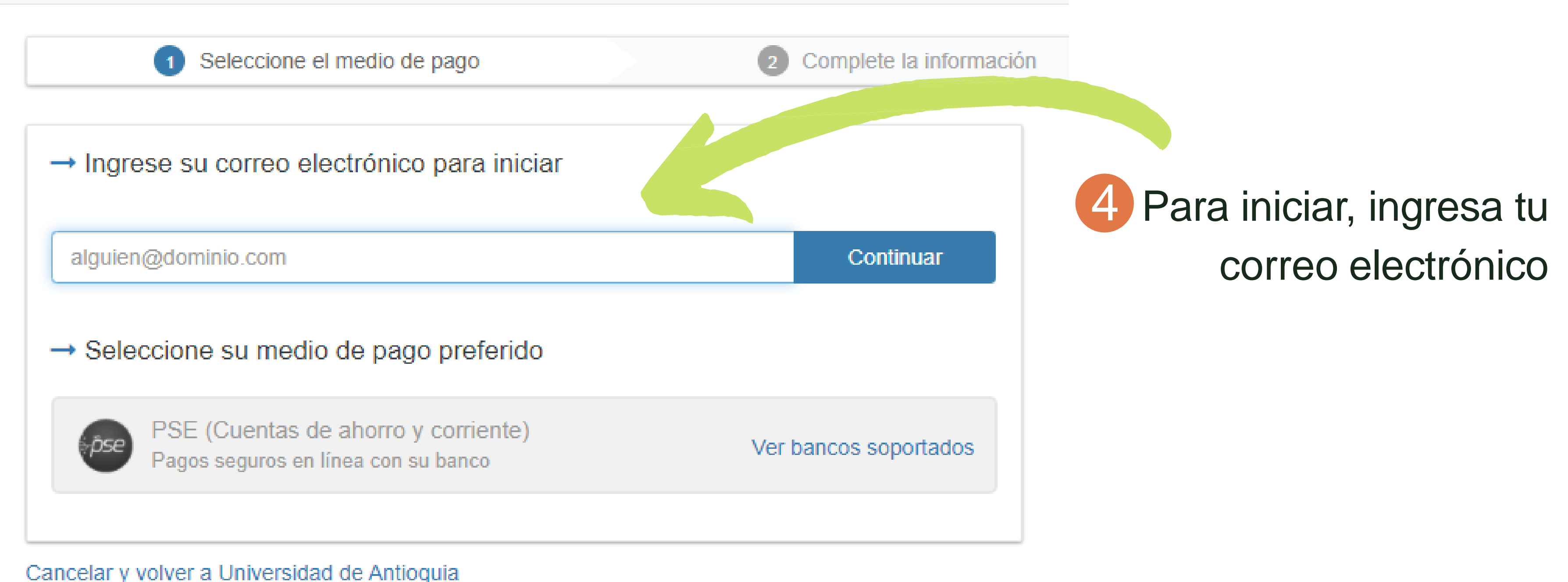

Cancelar y volver a Universidad de Antioquia

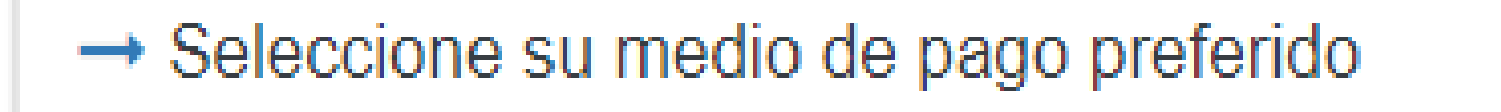

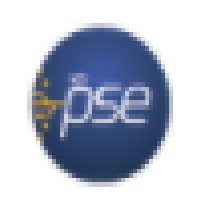

PSE (Cuentas de ahorro y corriente) Pagos seguros en línea con su banco

## Cancelar y volver a Universidad de Antioquia

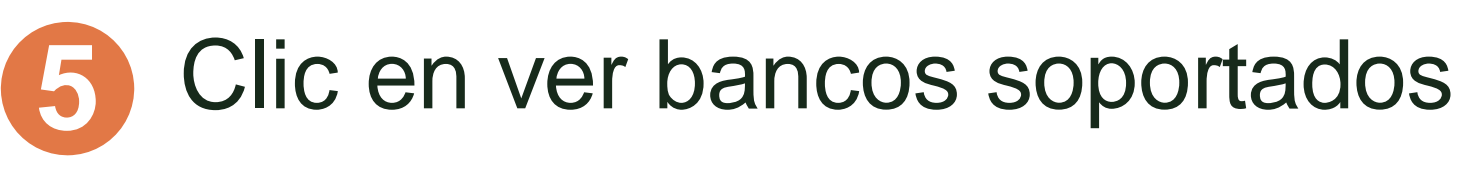

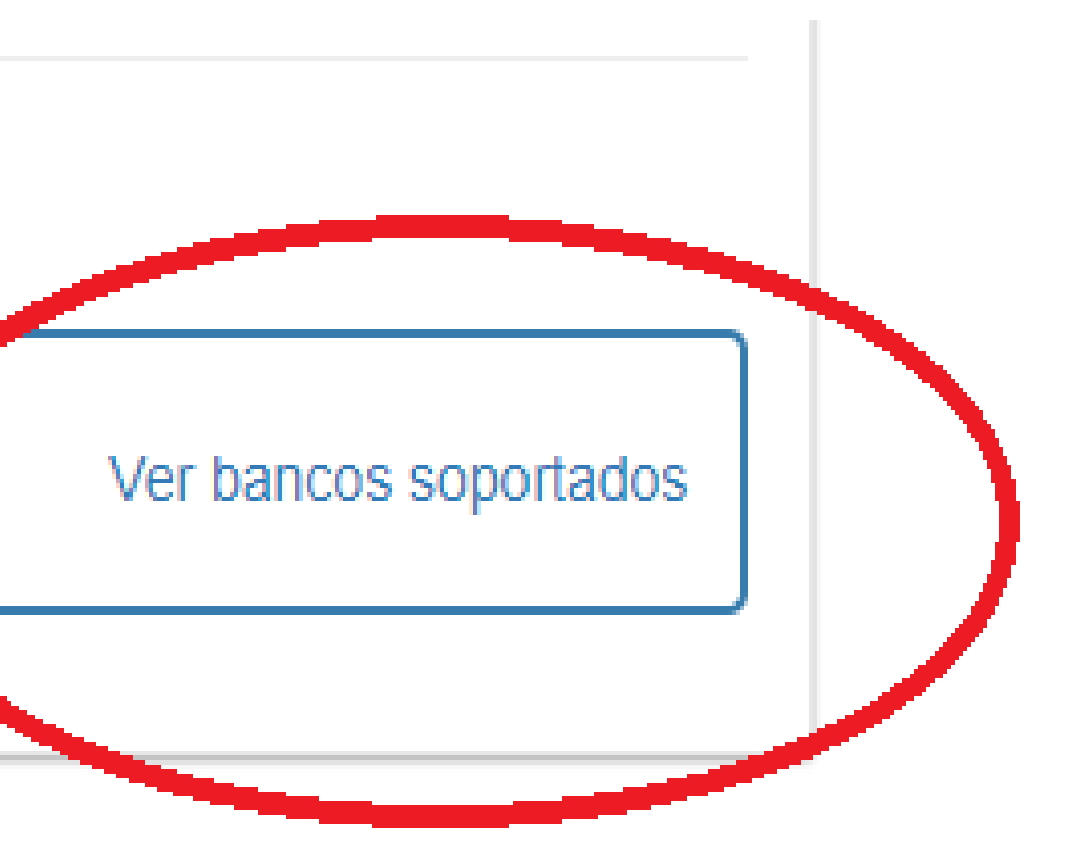

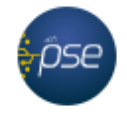

PSE es el botón de Pagos Seguros en Línea, un servicio de ACH Colombia que le permite a las empresas vender o recaudar a través de Internet, en el cual los clientes o usuarios autorizan mediante la banca virtual de su banco el débito de los fondos desde sus cuentas de ahorro o corrientes.

- BANCO COLPATRIA
- BANCO COOPERATIVO COOPCENTRAL
- BANCO CORPBANCA S.A
- BANCO DAVIVIENDA
- BANCO DE BOGOTA
- BANCO DE OCCIDENTE
- BANCO FALABELLA
- BANCO GNB SUDAMERIS
- BANCO PICHINCHA S.A
- BANCO POPULAR
- BANCO
- PROCREDIT
- BANCOLOMBIA
- BANCOOMEVA S.A
- CITIBANK
- NEQUI

Complete la información

×

| Seleccione su Banco                | • |
|------------------------------------|---|
| A continuación seleccione su banco | 1 |
| BANCAMIA S.A.                      |   |
| BANCO AGRARIO                      |   |
| BANCO AV VILLAS                    |   |
| BANCO BBVA COLOMBIA S.A.           |   |
| BANCO CAJA SOCIAL                  |   |
| BANCO COOPERATIVO COOPCENTRAL      | - |
|                                    |   |

Acepto los Términos y condiciones

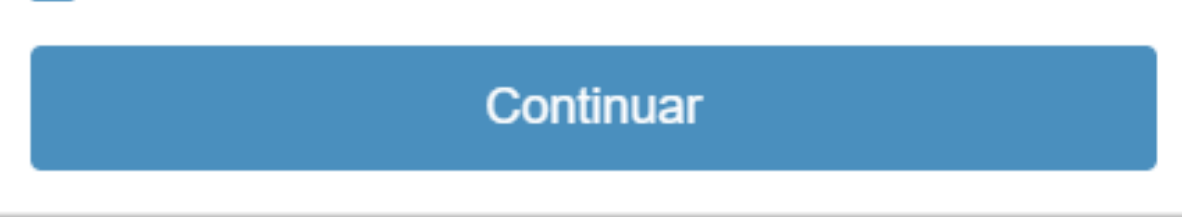

3

6

## En el listado de bancos, selecciona el tuyo

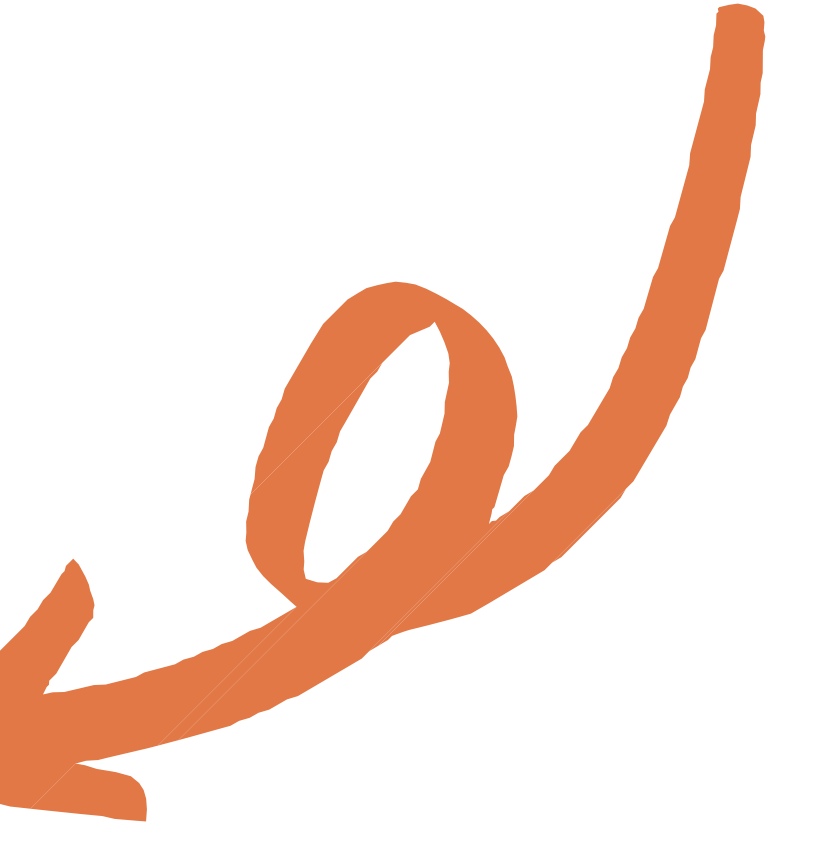

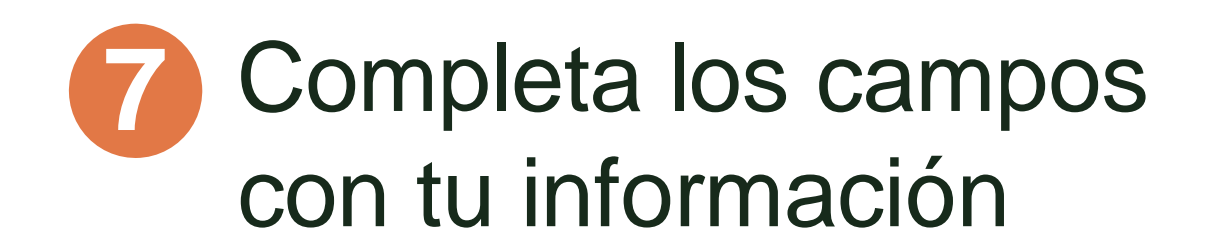

Haz clic en **Continuar** 

8

|                       | Selecc                   | ione el me    |
|-----------------------|--------------------------|---------------|
| Complete              | la inform                | iación        |
| Person                | a natural                | ○ Perso       |
| BANCOLO               | MBIA                     |               |
| Nomb                  | re                       |               |
| СС                    | •                        | Núme          |
| Correo                | electróni                | со            |
| +57                   | • N                      | úmero de      |
| Confirmo<br>ofrecidos | que acepto<br>por ePayco | los Términos  |
| 🗹 Acepto la           | Política de              | Tratamiento ( |
|                       |                          | Cont          |
|                       |                          |               |

Cancelar Regresar Universidad de Antioquia

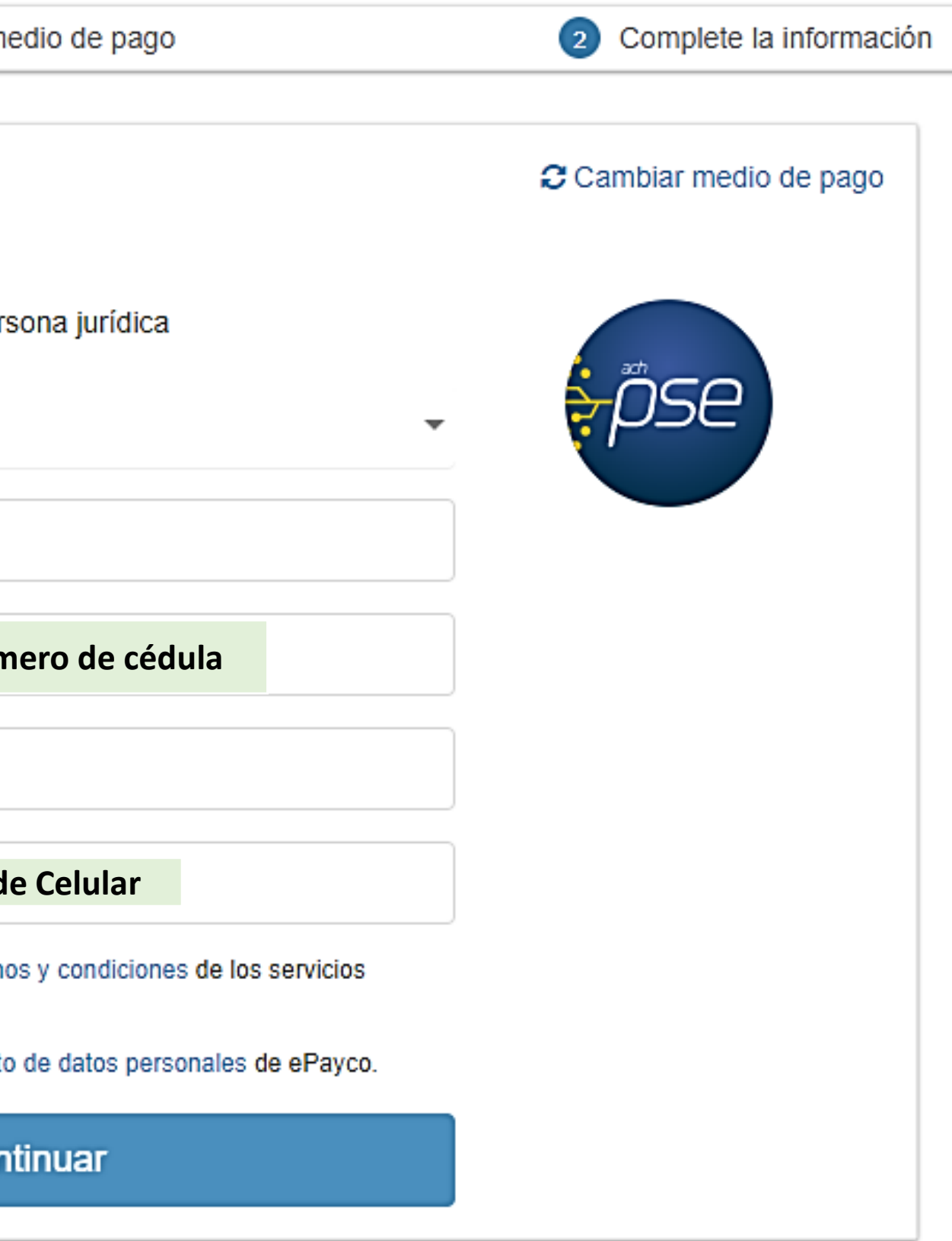

## Aparecerá una ventana emergente. 9 Haz clic en Continuar

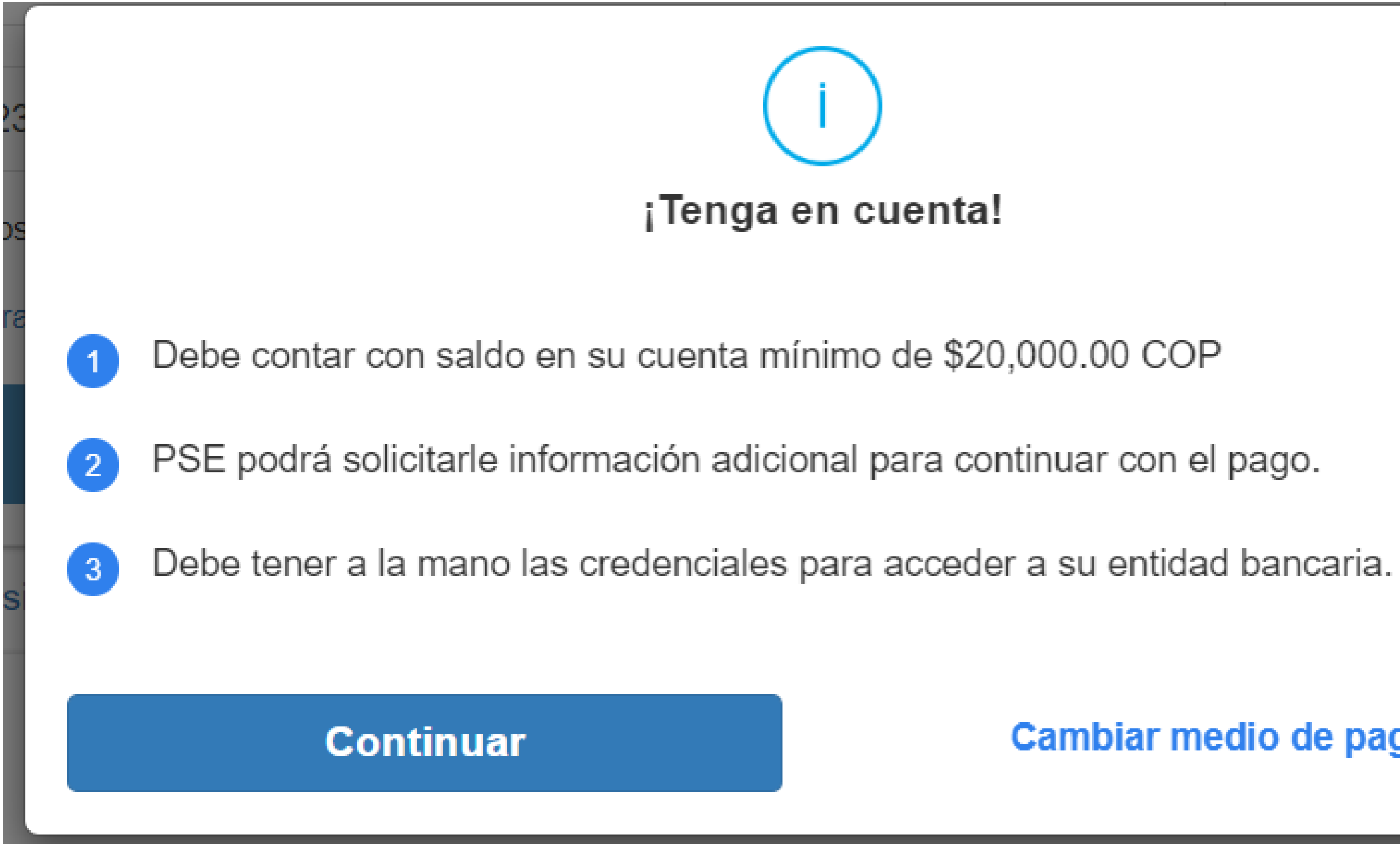

Cambiar medio de pago

## El enlace te llevará a la pasarela de pagos de tu banco seleccionado. Realiza el proceso como de costumbre.

| NOT THE OWNER |                                |
|---------------|--------------------------------|
|               |                                |
|               | Seleccione el medio de pago    |
|               |                                |
|               |                                |
|               |                                |
|               | Ha realizado un n              |
|               | a Universidad de A             |
|               |                                |
|               | REF. 4000000081935             |
|               | Método de pago:                |
|               | Fecha y hora:                  |
|               | Estado y Respuesta:            |
|               | CUS:                           |
|               | Ref ePayco:                    |
|               | Recibo:                        |
|               | Total                          |
|               | Ir a la we                     |
|               |                                |
| 4             | Será redirigido en 17 segundos |

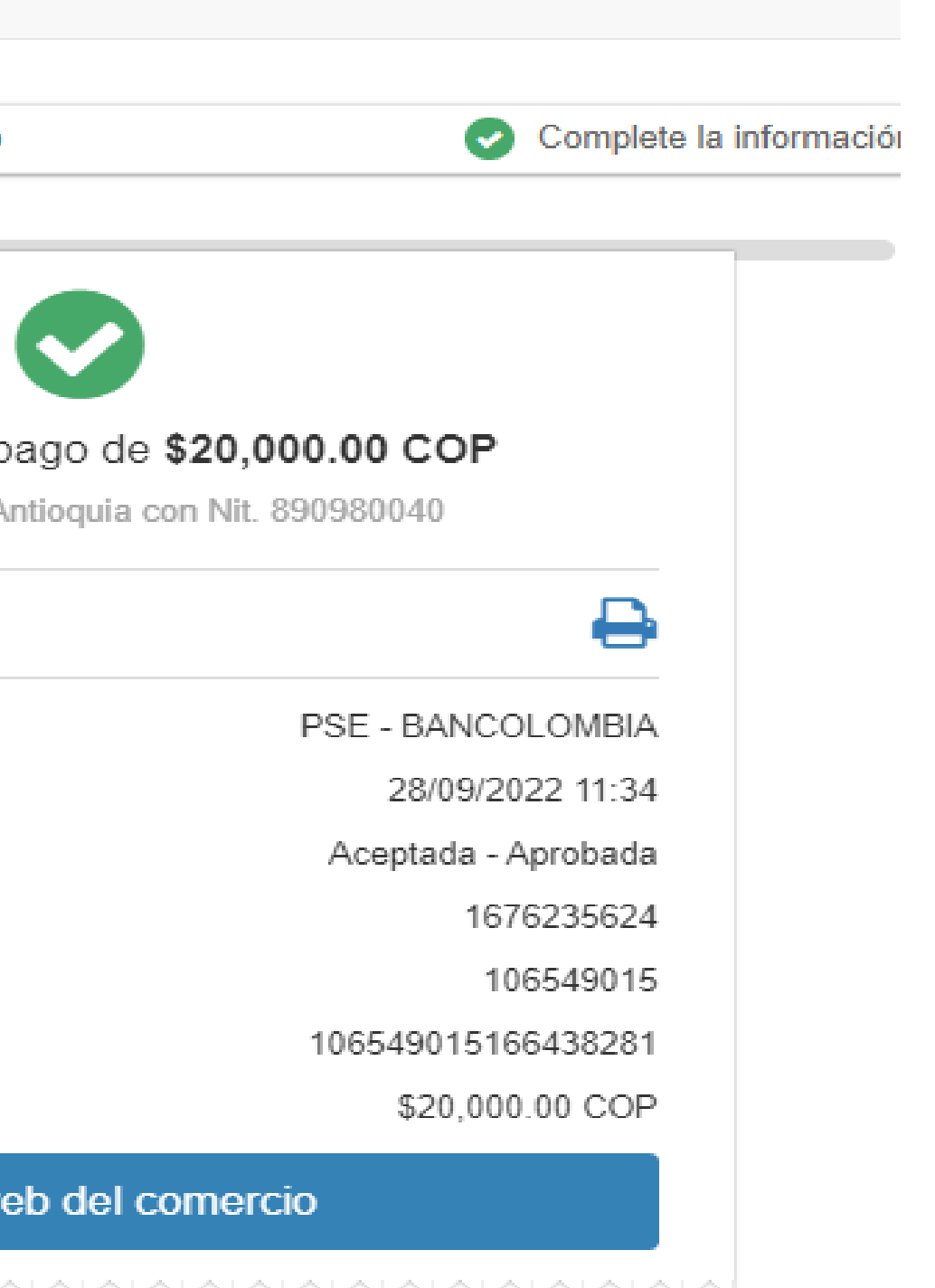

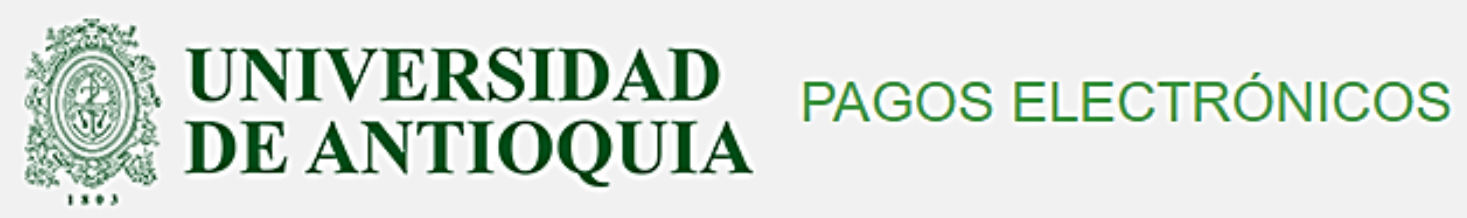

#### **RESULTADO PROCESO DE PAGO**

### **PAGO TERMINADO**

Su transacción de pago ha finalizado existosamente.

#### DETALLE DE LA TRANSACCIÓN

| Fecha y hora del reporte (aaaa-mm-dd h24:mi:ss) | Fecha y hora |
|-------------------------------------------------|--------------|
| 28/09/2022 11:35:12                             | 2022-09-28 1 |
| Número de la transacción                        | Información  |
| 820858                                          | Ο            |
| Concepto de pago                                | Número de r  |
| PAGO FBU                                        | 400000081    |
| Valor del pago                                  | Valor IVA    |
| COP \$20.000                                    | COP \$0      |
| Estado de la transacción                        | Número del I |
| APROBADA                                        | 106549015    |
| Franquicia                                      | CUS y Entida |
| PSE                                             | [1676235624] |
|                                                 |              |

CERRAR

IMPRIMIR

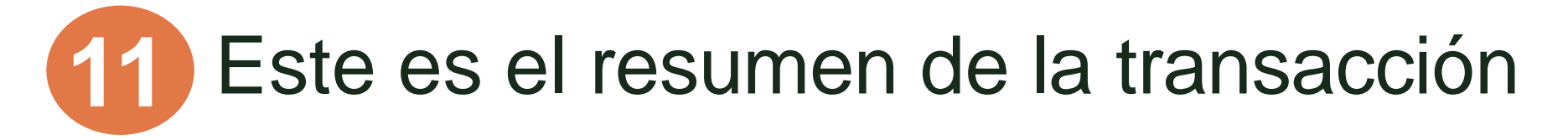

a de la transacción (aaaa-mm-dd h24:mi:ss)

11:33:32

del pagador

referencia

1935

recibo ePayCo

ad financiera

BANCOLOMBIA

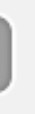

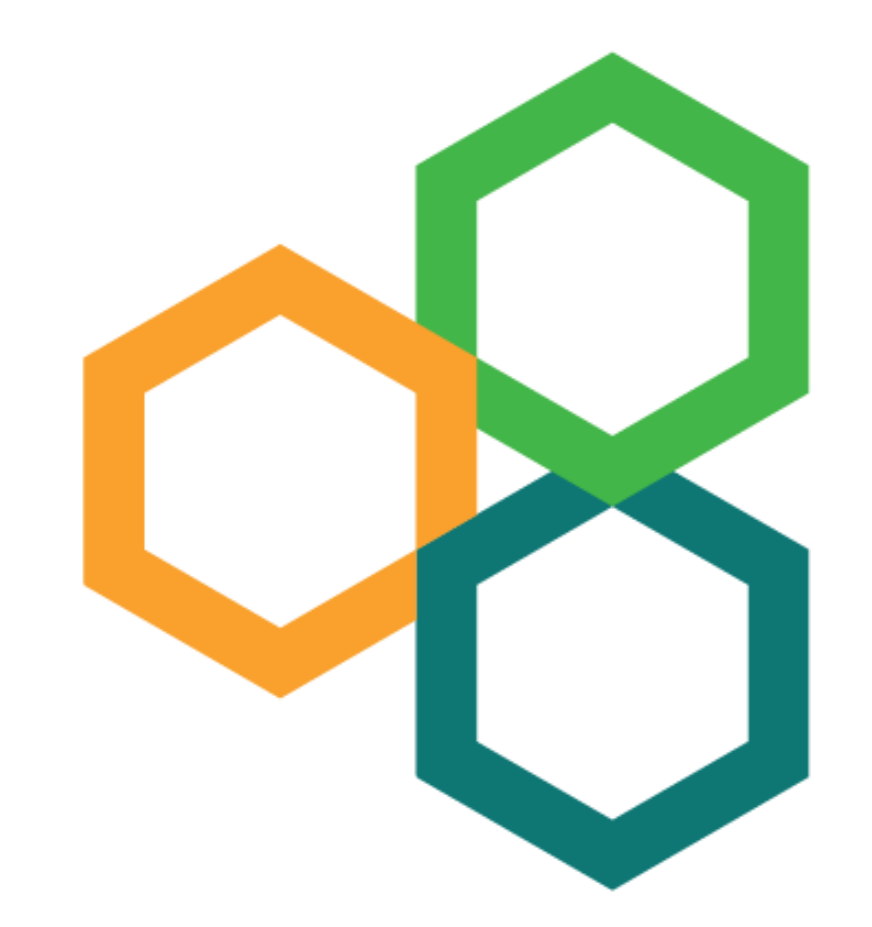

# Fondos de Bienestar **Universitario**